## Activité : Carrés, rectangles et variables sur Scratch

I. Programmer un script de réinitialisation avec les blocs suivants.

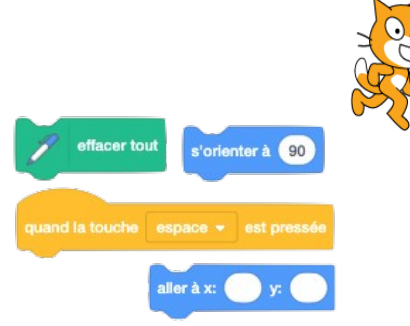

## II. Des carrés de longueur variable

Pour tracer des figures avec des carrés de différentes tailles, il faut créer un « bloc avec option » et ajouter « une entrée nombre ».

| Créer un bloc                         |                                 | ×                             |
|---------------------------------------|---------------------------------|-------------------------------|
| I                                     | nom du bloc                     |                               |
| Ajouter une entrée<br>nombre ou texte | Ajouter une entrée<br>booléenne | text<br>Ajouter une étiquette |

| définir Carréde côté |                                                                                                    |
|----------------------|----------------------------------------------------------------------------------------------------|
| / mettre la taille d | lu stylo à 2                                                                                                    |
| 🥖 mettre la couleu   | ır du stylo à 🔵                                                                                                 |
| répéter 💿 fois       | 1990 - 1990 - 1990 - 1990 - 1990 - 1990 - 1990 - 1990 - 1990 - 1990 - 1990 - 1990 - 1990 - 1990 - 1990 - 1990 - |
| avancer de c p       | as                                                                                                    |
| tourner (~ de        | degrés                                                                                                    |
| ۶                    |                                                                                                    |

carré de côté 100 carré de côté 20 carré de côté ...

Définir un bloc « carré de coté (c)» en suivant le modèle ci-dessus et le tester en construisant plusieurs carrés différents.

## **Réaliser un programme qui exécute les instructions suivantes en cliquant sur le lutin :**

- → Le lutin demande la longueur voulue pour le côté du carré.
- → Le lutin trace le carré demandé.
- → Le lutin annonce le périmètre du carré.
- ✤ Le lutin annonce l'aire du carré.

## III. Deux variables pour un rectangle

Définir un bloc « rectangle (Longueur) (largeur)»

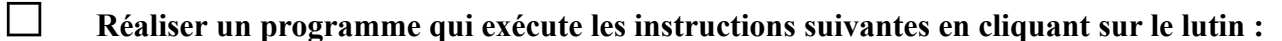

- → Le lutin demande la longueur voulue.
- → Le lutin demande la largeur voulue.
- → Le lutin trace le rectangle demandé.
- → Le lutin annonce le périmètre du rectangle.
- → Le lutin annonce l'aire du rectangle.

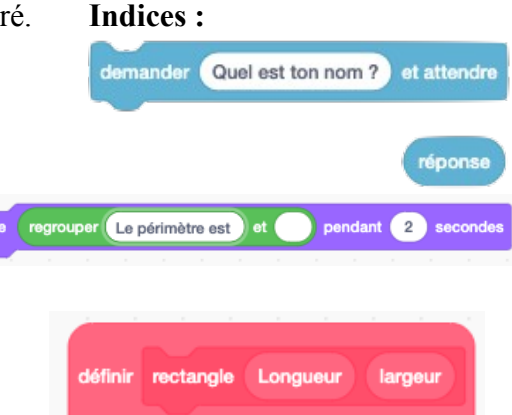